- 1. Starting with a ridgeline segment (polyline)
- 2. Get the z value of the segment using **Interpolate** GP tool
- 3. Use the **Cross Section Lines** (3D sample tool from ESRI) to get an orthogonal cross section layer as a reference. (optional)
- 4. Duplicate two polylines to 100ft below the original z (placement of the duplicate lines is important to get the right cross section). Using **Duplicate Plane** under edit/ArcGISPro
- 5. save the duplicated lines into a fc
- 6. Make a copy of the fc and add Copy to the filename naming convention
- 7. with the Copy fc, flip one of the duplicated lines
- 8. Use Edit/Vertices feature and connect the duplicated line together by either extending the lines or adding addition line. End to end connection only. Don't crisscross
- 9. Using **Feature to Polygon**, to convert the line fc to a polygon fc.
- 10. Back to the first fc (from step 5), use Feature Vertices to Point to convert the lines to points
- 11. Add field OriginalOID
- 12. Use Calculate Fields to copy the ObjectID to the new field
- 13. **Select Feature by Attribute** set the selection to where Orig\_FID = 2 (Orig\_FID is the original Object ID generated in the line fc that was kept when the point layer was created)
- 14. **Calculate Field** on the selected records and subtract ObjectID from <u>half</u> of the total number of records
- 15. Add Geometry Attribute to the point fc
- 16. Points to Line, must set the Line Field to OriginalOID
- 17. **Create TIN** Input Feature is the Output of the step 17. Set it as a Hardline. The reminder parameters are left as default. 2<sup>nd</sup> Input feature is set to the result of Step 9. Set the type to soft clip. Height Field set to <None>.
- 18. Convert Step 18 output to Raster using **TIN to Raster**. The default parameter is good.
- 19. Using Minus to subtract new Raster from original DEM raster
- 20. Apply ContourList to the result of step 19 with Contour Value set to 0